# Dell S3219D

Ghidul utilizatorului

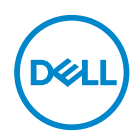

Model monitor: S3219D Model de reglementare: S3219Dc

- NOTĂ: O NOTĂ indică informații importante care vă ajută să utilizați mai bine computerul.
- △ PRECAUȚIE: O PRECAUȚIE indică o eventuală deteriorare a echipamentului sau pierdere a datelor dacă nu sunt respectate instrucțiunile.
- AVERTIZARE: UN AVERTIZARE indică o eventuală deteriorare a bunurilor, vătămare corporală sau un eventual deces.

**Copyright © 2018 Dell Inc. sau filialele acesteia. Toate drepturile sunt rezervate.** Dell, EMC și alte mărci comerciale sunt mărci comerciale ale Dell Inc. sau ale filialelor sale. Alte mărci comerciale pot fi mărci comerciale ale proprietarilor respectivi.

2018 - 09

Rev. A00

# Cuprins

| Despre monitor 5                                         |
|----------------------------------------------------------|
| Conținutul pachetului                                    |
| Caracteristicile produsului                              |
| Identificarea caracteristicilor și a comenzilor 8        |
| Vedere din față                                          |
| Vedere din spate                                         |
| Vedere laterală                                          |
| Vedere de jos fără suportul monitorului                  |
| Specificațiile monitorului                               |
| Specificații rezoluție                                   |
| Moduri video acceptate                                   |
| Moduri de afişare prestabilite                           |
| Specificații electrice                                   |
| Caracteristici fizice                                    |
| Caracteristici de mediu                                  |
| Moduri de gestionare a alimentării                       |
| Conectare Plug and play                                  |
| Calitatea monitorului LCD și politica privind pixelii 19 |
| Îndrumări privind întreținerea                           |
| Curățarea monitorului                                    |
| Montarea monitorului                                     |
| Cuplarea suportului                                      |
| Conectarea monitorului                                   |
| Conectarea cablului HDMI și USB 3.0                      |
| Conectarea cablului DP (achiziție opțională)             |

Dell

# **Despre monitor**

## Conținutul pachetului

Monitorul este livrat cu componentele prezentate în tabel. Asigurați-vă că ați primit toate componentele și verificați Contactarea companiei Dell dacă lipsește ceva.

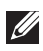

# NOTĂ: Pentru a configura orice alt suport, consultați documentația livrată împreună cu suportul.

| 964      | Monitor (cu capac VESA<br>ataşat)                   |
|----------|-----------------------------------------------------|
|          | Picior suport                                       |
| 43       | Bază suport                                         |
|          | Cablu de alimentare (variază în<br>funcție de țară) |
| <b>V</b> | Cablu HDMI 1.4                                      |

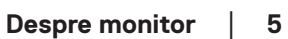

DELL

| Ó | Cablu USB 3.0 în sens<br>ascendent                                                                         |
|---|----------------------------------------------------------------------------------------------------|
|   | <ul> <li>Ghid de configurare rapidă</li> <li>Informații privind siguranța şi<br/>reglementările</li> </ul> |

6 Despre monitor

Dell

## Caracteristicile produsului

Monitorul cu ecran plat Dell S3219D are o matrice activă, tranzistor cu peliculă subțire (TFT), afișaj cu cristale lichide (LCD) antistatic și iluminare de fundal cu LEDuri. Caracteristicile monitorului includ:

- Afişaj cu suprafață de vizualizare de 81,28 cm (32 inchi) (măsurată pe diagonală). Rezoluție 2560 x 1440, în plus acceptă afişarea pe tot ecranul pentru rezoluțiile mai mici.
- Monitoare Dell cu opțiune de sincronizare adaptivă selectabilă (AMD FreeSync sau No Sync (fără sincronizare)), rate ridicate de reîmprospătare și un timp de răspuns rapid de 5 ms.
- Conectivitate digitală cu DisplayPort și HDMI.
- Dotat cu o mufă USB în sens ascendent și 2 mufe USB în sens descendent.
- Capacitate plug and play, dacă este acceptată de computerul dvs. Acceptă Freesync 48 Hz - 75 Hz.
- Reglaje ale afişajului pe ecran (OSD) pentru a uşura configurarea şi optimizarea ecranului.
- Suport detaşabil şi găuri de montare la standard Video Electronics Standards Association (VESA™) de 100 mm pentru soluții de montare flexibile.
- Caracteristica Energy Saver pentru conformitate cu Energy Star.
- Fantă pentru încuietoare de securitate.
- Afişaje cu cost total al deținerii certificat.
- Conținut redus de BFR/PVC (plăcile sale de circuite sunt realizate din componente laminate fără conținut de BFR/PVC).
- Fără mercur și sticlă fără arsenic numai pentru panou.
- Raport de contrast mega dinamic (8.000.000:1).
- Putere 0,3 W în modul inactiv.
- Software-ul Dell Display Manager este inclus.
- Funcția Energy Gauge (Indicator energie) afișează nivelul de energie consumat de monitor în timp real.
- Optimizați confortul ochilor cu un ecran lipsit de scintilații și cu caracteristica ComfortView care reduce la minimum emisia de lumină albastră.
- Difuzoare încorporate (5 W) x 2

Dell

## Identificarea caracteristicilor și a comenzilor

#### Vedere din față

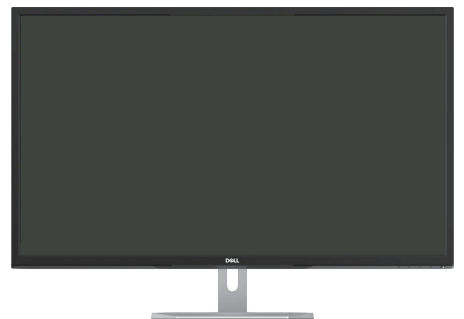

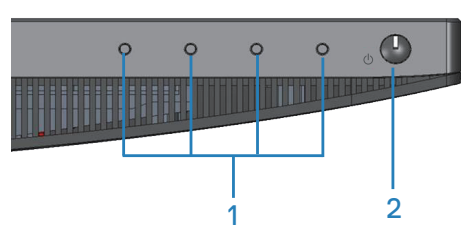

| Etichetă | Descriere                                | Utilizare                                                                                                    |
|----------|------------------------------------------|----------------------------------------------------------------------------------------------------|
| 1        | Butoane de funcții                       | Pentru accesarea meniului OSD și<br>modificarea setărilor, dacă este necesar.<br>(Pentru mai multe informații, consultați<br>secțiunea Utilizarea comenzilor de pe<br>panoul frontal) |
| 2        | Buton de pornire/oprire a<br>alimentării | Pentru pornirea (On) și oprirea (Off)<br>monitorului.                                                                                                    |

## Vedere din spate

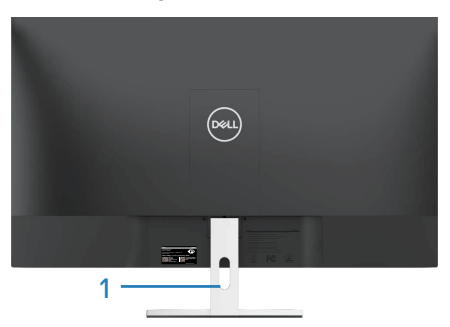

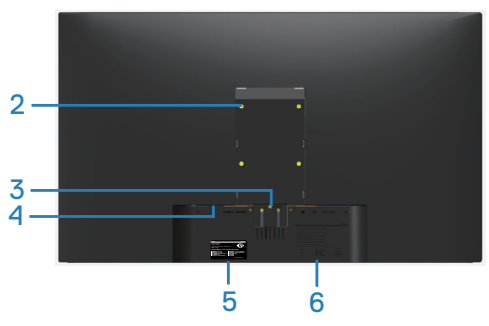

Cu suport pentru monitor

Fără suport pentru monitor

| Etichetă | Descriere                                                                                               | Utilizare                                                                                                    |
|----------|----------------------------------------------------------------------------------------------------|----------------------------------------------------------------------------------------------------|
| 1        | Gaură pentru organizarea<br>cablurilor                                                                  | Pentru a organiza cablurile trecându-le prin fantă.                                                                                                    |
| 2        | Găuri de montare VESA<br>(în spatele capacului VESA)                                                    | Găuri de montare VESA (100 x 100 mm).<br>Se utilizează pentru montarea<br>monitorului pe perete cu ajutorul unui kit<br>de montare pe perete compatibil VESA.                                                                                                    |
| 3        | Buton de eliberare a<br>suportului                                                                      | Eliberează suportul de pe monitor.                                                                                                    |
| 4        | Fantă pentru dispozitivul de<br>blocare                                                                 | Securizează monitorul cu ajutorul unei<br>încuietori de securitate (achiziționată<br>separat).                                                                                                    |
| 5        | Etichetă de reglementare<br>(inclusiv numărul de serie al<br>codului de bare și eticheta<br>de service) | Prezintă aprobările legate de<br>reglementare. Consultați această<br>etichetă dacă este necesar să contactați<br>Dell pentru asistență tehnică. Eticheta de<br>service este un identificator alfanumeric<br>unic care permite tehnicienilor de service<br>Dell să identifice componentele hardware<br>din computerul dvs. și să acceseze<br>informațiile privind garanția. |
| 6        | Gravură cu informațiile de<br>reglementare                                                              | Prezintă aprobările legate de<br>reglementare.                                                                                                    |

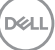

#### Vedere laterală

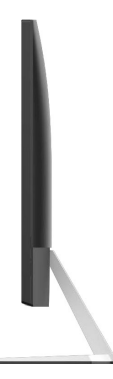

#### Vedere de jos fără suportul monitorului

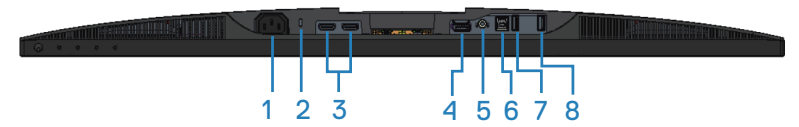

#### Vedere de jos fără suportul monitorului

| Etichetă | Descriere                                  | Utilizare                                                                                                    |
|----------|--------------------------------------------|----------------------------------------------------------------------------------------------------|
| 1        | Conector de<br>alimentare                  | Realizează conectarea cablului de alimentare (livrat<br>împreună cu monitorul).                                                                         |
| 2        | Fantă pentru<br>dispozitivul de<br>blocare | Securizează monitorul cu ajutorul unei încuietori<br>de securitate (achiziționată separat) pentru a<br>împiedica deplasarea neautorizată a monitorului. |
| 3        | Mufă HDMI                                  | Conectează computerul la monitor cu ajutorul unui<br>cablu HDMI.                                                                                        |
| 4        | DisplayPort 1.2                            | Conectează computerul la monitor cu ajutorul unui<br>cablu DisplayPort.                                                                                 |
| 5        | Port pentru linie<br>de ieşire audio       | Realizează conectarea la boxe externe active sau la un subwoofer (achiziționate separat).                                                               |
| 6        | Mufe USB în sens<br>ascendent              | Conectează computerul la monitor cu ajutorul unui cablu USB.                                                                                            |

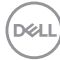

| 7 | Mufă USB în sens<br>descendent | Realizează conectarea perifericelor USB, cum ar fi<br>dispozitive de stocare și imprimante.                                                                                 |  |
|---|--------------------------------|----------------------------------------------------------------------------------------------------|--|
|   |                                | NOTĂ: Pentru a utiliza această mufă,<br>trebuie să conectați cablul USB (livrat<br>împreună cu monitorul) la mufa USB<br>în sens ascendent de pe monitor și la<br>computer. |  |
| 8 | Port de încărcare<br>USB BC1.2 | Conectați pentru a încărca dispozitivul USB.                                                                                                    |  |

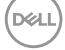

## Specificațiile monitorului

| Model                                                                | S3219D                                            |
|----------------------------------------------------------------------|---------------------------------------------------|
| Tip de ecran                                                         | Matrice activă - LCD TFT                          |
| Tip de panou                                                         | VA cu unghi larg                                  |
| lmagine vizibilă                                                     |                                                   |
| Diagonală                                                            | 812,80 mm (32 in)                                 |
| Orizontală, suprafață activă                                         | 708,48 mm (27,89 in)                              |
| Verticală, suprafață activă                                          | 398,52 mm (15,69 in)                              |
| Suprafață                                                            | 2823,43 cm <sup>2</sup> (437,59 in <sup>2</sup> ) |
| Rată de reîmprospătare<br>(nativă)                                   | 2560 x 1440 la 60 Hz (HDMI/DP)                    |
| Distanța între centrele<br>pixelilor                                 | 0,27675 mm                                        |
| Pixeli per inch (PPI)                                                | 91                                                |
| Unghi de vizualizare                                                 |                                                   |
| Pe orizontală                                                        | 178º (normal)                                     |
| Pe verticală                                                         | 178° (normal)                                     |
| Luminozitate                                                         | 300 cd/m² (normal)                                |
| Raport contrast                                                      | 3000 la 1 (normal)                                |
|                                                                      | 8.000.000 la 1 (contrast dinamic)                 |
| Peliculă ecran                                                       | Opacitate scăzută cu duritate 3H                  |
| Retroiluminare                                                       | Sistem cu lumină pe margini cu leduri             |
| Timp de răspuns                                                      | 5 ms GTG                                          |
| Adâncime de culoare                                                  | 1,07 miliarde culori                              |
| Gamă cromatică                                                       | sRGB 99%                                          |
| Compatibilitate cu Dell<br>Display Manager (Manager<br>afişaje Dell) | Da                                                |
| Conectivitate                                                        | Două mufe HDMI 1.4 (2560 x 1440, 60 Hz)           |
|                                                                      | 0 mufă pt. afişaj 1.2 (2560 x 1440, 60 Hz)        |

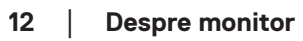

(Dell

| FreeSync                            | Da                                                                                                 |
|-------------------------------------|----------------------------------------------------------------------------------------------------|
| Lățime cadru (de la marginea        | 14,0 mm (sus)                                                                                      |
| monitorului la suprafața<br>activă) | 13,9 mm (stânga/dreapta)                                                                           |
| ,                                   | 17,1 mm (jos)                                                                                      |
| Securitate                          | Fantă pentru încuietoare de securitate (dispozitiv de blocare pentru cablu ca achiziție opțională) |
| Reglare                             | Înclinare (5º/11º)                                                                                 |

#### Specificații rezoluție

| Model                        | S3219D                                 |
|------------------------------|----------------------------------------|
| Domeniu de baleiaj orizontal | 30 kHz - 114 kHz (automat)             |
| Domeniu de baleiaj vertical  | 48 Hz - 75 Hz (automat)                |
| Rezoluție maximă             | 2560 x 1440 la 60 Hz (nativă; 10 biți) |
| prestabilită                 | 2560 x 1440 la 75 Hz (maximă; 8 biți)  |

#### Moduri video acceptate

| Model                                 | S3219D                                         |
|---------------------------------------|------------------------------------------------|
| Capacități de afişare video<br>(HDMI) | 480p, 576p, 720p, 1080p, 1080i, QHD: 2560x1440 |

## Moduri de afișare prestabilite

| Mod de afişare    | Frecvență<br>orizontală<br>(kHz) | Frecvență<br>verticală<br>(Hz) | Sincronizator<br>pixeli (MHz) | Polaritate<br>sincronizare<br>(orizontală/<br>verticală) |
|-------------------|----------------------------------|--------------------------------|-------------------------------|----------------------------------------------------------|
| VESA, 720 x 400   | 31,5                             | 70,1                           | 28,3                          | -/+                                                      |
| VESA, 640 x 480   | 31,5                             | 59,9                           | 25,2                          | -/-                                                      |
| VESA, 640 x 480   | 37,5                             | 75,0                           | 31,5                          | -/-                                                      |
| VESA, 800 x 600   | 37,9                             | 60,3                           | 40,0                          | +/+                                                      |
| VESA, 800 x 600   | 46,9                             | 75,0                           | 49,5                          | +/+                                                      |
| VESA, 1024 x 768  | 48,4                             | 60,0                           | 65,0                          | -/-                                                      |
| VESA, 1024 x 768  | 60,0                             | 75,0                           | 78,8                          | +/+                                                      |
| VESA, 1152 x 864  | 67,5                             | 75,0                           | 108,0                         | +/+                                                      |
| VESA, 1280 x 768  | 47,8                             | 59,9                           | 79,5                          | -/+                                                      |
| VESA, 1280 x 1024 | 64,0                             | 60,0                           | 108,0                         | +/+                                                      |
| VESA, 1280 x 1024 | 79,9                             | 75,0                           | 135,0                         | +/+                                                      |
| VESA, 1600 x 1200 | 75,0                             | 60,0                           | 162,0                         | +/+                                                      |
| VESA, 1680 x 1050 | 65,3                             | 60,0                           | 146,3                         | -/+                                                      |
| VESA, 1920 x 1080 | 67,5                             | 60,0                           | 148,5                         | +/+                                                      |
| VESA, 1920 x 1200 | 74,6                             | 59,9                           | 193,3                         | -/+                                                      |
| VESA, 2048 x 1080 | 66,6                             | 60,0                           | 147,2                         | +/-                                                      |
| VESA, 2560 x 1440 | 88,8                             | 60,0                           | 241,5                         | +/-                                                      |
| VESA, 2560 x 1440 | 122,2                            | 75,0                           | 296,8                         | +/-                                                      |

## Specificații electrice

| Model                             | S3219D                                                                                                    |
|-----------------------------------|----------------------------------------------------------------------------------------------------|
| Semnale de intrare<br>video       | HDMI (HDCP), 600 mV pentru fiecare linie diferențială,<br>impedanță de intrare 100 de ohmi per pereche diferențială     |
|                                   | DisplayPort 1.2, 600 mV pentru fiecare linie diferențială,<br>impedanță de intrare 100 de ohmi per pereche diferențială |
| Tensiune de                       | între 100 și 240 V c.a./50 sau 60 Hz ± 3 Hz/1,5 A                                                                       |
| intrare c.a./<br>frecvență/curent | NOTĂ: Curentul de intrare de c.a. trebuie să fie de 1,5 A (tipic).                                                      |
| Curent de impuls                  | Nu se produc deteriorări în cazul pornirii la rece la 100 ~<br>240 V c.a.                                               |

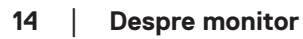

(DELL

#### Caracteristici fizice

| Model                                                | S3219D                            |
|------------------------------------------------------|-----------------------------------|
| Tip de cablu de semnal                               | Digital: detaşabil, HDMI, 19 pini |
| Luciu ramă frontală (minim)                          | Ramă neagră 85 unități de luciu   |
| Dimensiuni (cu suport)                               |                                   |
| Înălțime                                             | 523,2 mm (20,60 in)               |
| Lățime                                               | 737,9 mm (29,05 in)               |
| Adâncime                                             | 197,7 mm (7,78 in)                |
| Dimensiuni (fără suport)                             |                                   |
| Înălțime                                             | 436,3 mm (17,18 in)               |
| Lățime                                               | 737,9 mm (29,05 in)               |
| Adâncime                                             | 47,3 mm (1,86 in)                 |
| Dimensiuni suport                                    |                                   |
| Înălțime                                             | 195,5 mm (7,70 in)                |
| Lățime                                               | 257,3 mm (10,13 in)               |
| Adâncime                                             | 197,7 mm (7,78 in)                |
| Greutate                                             |                                   |
| Greutate cu ambalaj                                  | 14,34 kg (31,61 lb)               |
| Greutate cu ansamblul<br>suportului și cabluri       | 10,13 kg (22,33 lb)               |
| Greutate fără ansamblul<br>suportului (fără cabluri) | 7,65 kg (16,86 lb)                |
| Greutatea ansamblului<br>suportului                  | 2,12 kg (4,67 lb)                 |

#### Caracteristici de mediu

| Model                               | S3219D                                                                        |  |  |  |
|-------------------------------------|-------------------------------------------------------------------------------|--|--|--|
| Temperatură                         |                                                                               |  |  |  |
| În stare de funcționare             | între 0°C și 40°C (între 32°F și 104°F)                                       |  |  |  |
| Oprit                               | <ul> <li>Depozitare: între -20°C şi 60°C (între -4°F şi<br/>140°F)</li> </ul> |  |  |  |
|                                     | <ul> <li>Transport: între -20°C şi 60°C (între -4°F şi<br/>140°F)</li> </ul>  |  |  |  |
| Umiditate                           |                                                                               |  |  |  |
| În stare de funcționare             | între 10 și 80% (fără condensare)                                             |  |  |  |
| Oprit                               | • Depozitare: între 5 și 90 % (fără condensare)                               |  |  |  |
|                                     | <ul> <li>Transport: între 5 și 90 % (fără condensare)</li> </ul>              |  |  |  |
| Altitudine                          |                                                                               |  |  |  |
| În stare de funcționare<br>(maximă) | 5.000 m (16.400 ft)                                                           |  |  |  |
| Oprit (maximă)                      | 12.192 m (40.000 ft)                                                          |  |  |  |
| Dicinara termică                    | • 273,04 BTU/h (maxim)                                                        |  |  |  |
|                                     | • 136,52 BTU/h (normal)                                                       |  |  |  |

Dell

#### Moduri de gestionare a alimentării

Dacă aveți placa grafică compatibilă cu DPM de la VESA sau software-ul VESA instalat pe computer, monitorul își poate reduce automat consumul de energie atunci când nu este utilizat. Aceasta caracteristică este denumită mod de economisire a energiei\*. În cazul în care computerul detectează semnal de intrare de la tastatură, mouse sau alt dispozitiv, monitorul își reia automat funcționarea. Tabelul următor prezintă consumul de energie și semnalarea acestei caracteristici de economisire automată a energiei.

\* Consumul de energie zero în modul oprit se poate obtine doar prin deconectarea cablului de alimentare de la monitor.

| Moduri<br>VESA         | Sincronizare<br>orizontală | Sincronizare<br>verticală | Video | Indicator<br>de putere | Consum de<br>energie            |
|------------------------|----------------------------|---------------------------|-------|------------------------|---------------------------------|
| Funcționare<br>normală | Activ                      | Activ                     | Activ | Alb                    | 80 W (maximum)<br>40 W (normal) |
| Mod activ<br>oprit     | Inactiv                    | Inactiv                   | Gol   | Alb<br>(Luminos)       | Mai puțin de<br>0,3 W           |
| Deconectare            | -                          | -                         | -     | Oprit                  | Mai puțin de<br>0,3 W           |

| Energy Star      | Consum de energie |
|------------------|-------------------|
| Pon              | 35 W              |
| E <sub>tec</sub> | 109 kWh           |

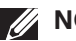

## NOTĂ:

#### Pon: Consum de energie în modul pornit conform definiției din standardul Energy Star versiunea 7.0.

#### ETEC: Consum total de energie în kWh conform definiției din standardul Energy Star versignea 7.0.

Acest document are doar scop informativ și reflectă randamentul în condiții de laborator. Este posibil ca produsul să se comporte diferit, în funcție de softwareul, componentele si perifericele pe care le-ati comandat si nu există obligația de a actualiza aceste informații. În consecință, clientul nu se va baza pe aceste informații pentru a decide asupra tolerantelor electrice sau de alt fel. Nu se acordă niciun fel de garanție, exprimată sau implicită, privind acuratețea sau exhaustivitatea.

OSD functionează numai în modul de functionare normal. Dacă apăsati pe orice buton în modul activ oprit, se va afişa unul dintre mesajele următoare:

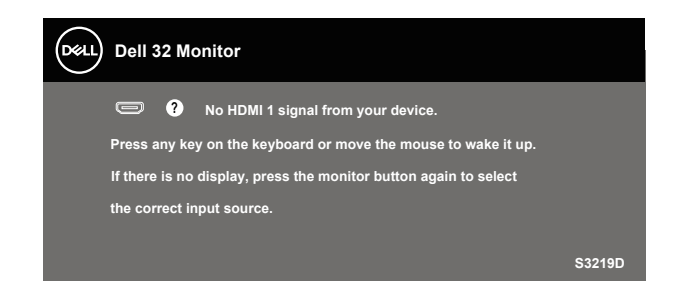

Activați computerul și monitorul pentru a avea acces la OSD.

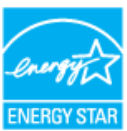

NOTĂ: Acest monitor are certificat ENERGY STAR.

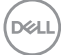

## Conectare Plug and play

Puteți instala monitorul în orice sistem compatibil cu Plug and Play. Monitorul îi furnizează automat sistemului computerului datele de identificare ale afişajului extins (EDID) utilizând protocoalele de tip canal de date ale afişajului (DDC) astfel încât sistemul să se poate configura singur și să optimizeze setările monitorului. Majoritatea instalărilor de monitoare se face automat; selectați alte setări, dacă doriți. Pentru informații suplimentare despre schimbarea setărilor monitorului, consultați Funcționarea monitorului.

## Calitatea monitorului LCD și politica privind pixelii

În timpul procesului de fabricație a monitoarelor LCD, nu este ceva neobișnuit ca unul sau mai mulți pixeli să rămână într-o stare neschimbată, dar aceștia sunt greu de deosebit și nu împiedică calitatea afișajului sau capacitatea de utilizare. Pentru informații suplimentare despre calitatea monitoarelor Dell și politica pixelilor, consultați site-ul Dell Support la adresa www.dell.com/support/monitors.

## Îndrumări privind întreținerea

#### Curățarea monitorului

- AVERTIZARE: Înainte de a curăța monitorul, scoateți din priză cablul de alimentare al monitorului.
- PRECAUȚIE: Citiți și urmați Instrucțiunile privind siguranța înainte de a curăța monitorul.

Pentru eficiență, urmați instrucțiunile din lista de mai jos la despachetarea, curățarea sau manevrarea monitorului:

- Pentru a curăța ecranul, umeziți uşor o cârpă moale şi curată cu apă. Dacă este posibil, utilizați un şervețel special de curățate a ecranului sau o soluție adecvată pentru pelicula antistatică. Nu utilizați benzen, diluant, amoniac, substanțe de curățare abrazive sau aer comprimat.
- Utilizați o cârpă uşor umezită pentru a curăța monitorul. Evitați utilizarea oricăror detergenți, deoarece unii detergenți lasă o peliculă lăptoasă pe monitor.
- Dacă observați praf alb atunci când despachetați monitorul, ştergeți-l cu o lavetă.
- Manevrați monitorul cu atenție, deoarece este posibil ca un monitor de culoare neagră să se zgârie și să prezinte urme de uzură albe.
- Pentru a menține la cel mai înalt nivel calitatea imaginii monitorului, utilizați un economizor de ecran cu schimbare dinamică şi opriți monitorul dacă nu îl utilizați.

Dell

# Montarea monitorului

## Cuplarea suportului

- NOTĂ: Monitorul este livrat din fabrică fără a avea suportul montat.
- NOTĂ: Procedura următoare este valabilă pentru suportul livrat împreună cu monitorul. În cazul în care conectați un suport terț, consultați documentația livrată împreună cu acesta.

Pentru a fixa suportul monitorului:

- 1. Respectați instrucțiunile de pe clapele de carton pentru a scoate suportul din tamponul de sus care îl fixează.
- 2. Îmbinați dispozitivul de ridicare a suportului și baza suportului și apoi strângeți șurubul de pe baza suportului.

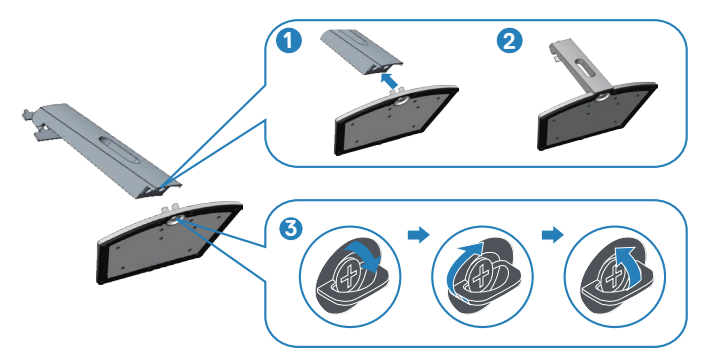

- **3.** Aliniați colierul dispozitivului de ridicare a suportului cu canelurile de pe spatele monitorului.
- 4. Glisați ansamblul suportului până când se fixează prin înclichetare la locul său.

DEL

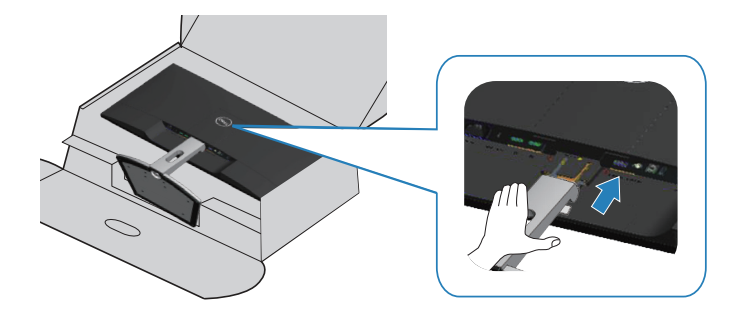

5. Așezați monitorul în poziție verticală.

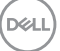

## Conectarea monitorului

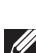

AVERTIZARE: Înainte de a efectua orice procedură din această secțiune, respectați Instrucțiunile privind siguranța.

NOTĂ: Nu conectați toate cablurile simultan la computer. Vă recomandăm să treceți cablurile prin gaura de organizare a cablurilor înainte de a le conecta la monitor.

Pentru a conecta monitorul la computer:

- 1. Opriți computerul și deconectați cablul de alimentare.
- 2. Conectați cablul HDMI sau DisplayPort de la monitor la computer.

#### Conectarea cablului HDMI 1.4 și USB 3.0

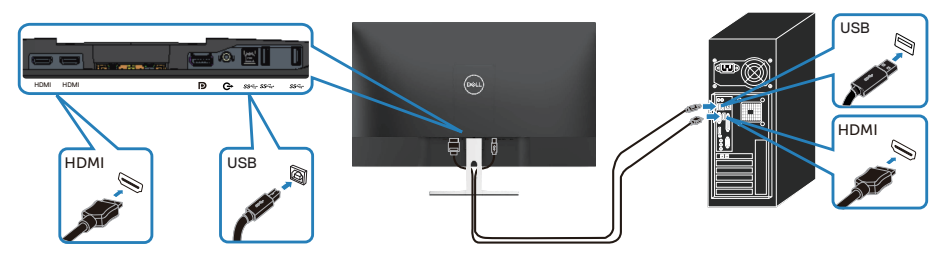

- Conectați portul ascendent USB 3.0 (cablu furnizat împreună cu monitorul) la un port USB 3.0 corespunzător de pe computer. (Consultați Vedere de jos fără suportul monitorului pentru detalii.)
- 2. Conectați perifericele USB 3.0 la mufele USB 3.0 în sens descendent ale monitorului.
- **3.** Conectați cablurile de alimentare de la computer și de la monitor la o priză de perete.

#### Conectarea cablului DP 1.2 (achiziție opțională)

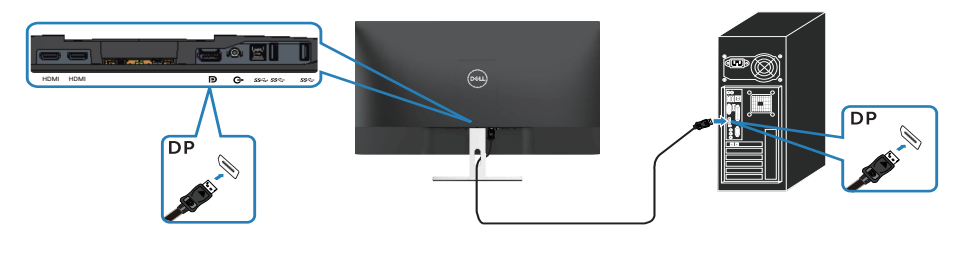

## Organizarea cablurilor

Utilizați fanta de organizare a cablurilor pentru a direcționa cablurile conectate la monitor.

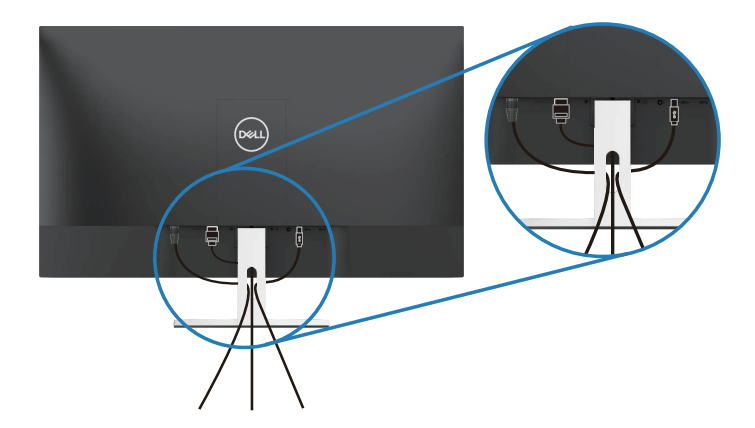

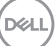

## Scoaterea suportului

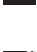

NOTĂ: Pentru a preveni zgârierea ecranului la scoaterea suportului, asigurați-vă că monitorul este așezat pe o suprafață moale și curată.

NOTĂ: Procedura următoare este valabilă doar pentru suportul livrat împreună cu monitorul. În cazul în care conectați un suport terț, consultați documentația livrată împreună cu acesta.

Pentru a demonta suportul:

1. Așezați monitorul pe o lavetă moale sau pe o pernă de-a lungul mesei.

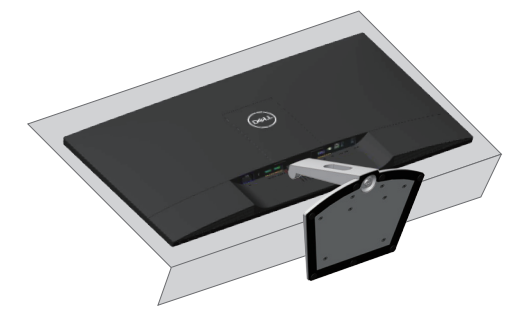

2. Înclinați suportul în jos pentru a putea accesa butonul de eliberare.

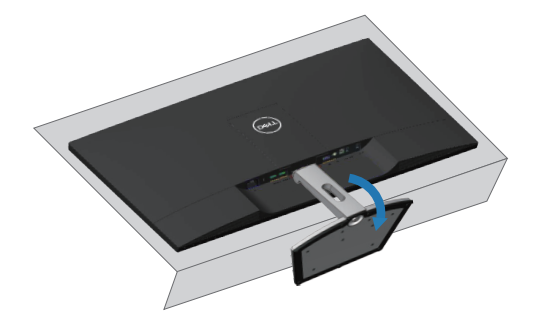

DEL

3. Folosiți o șurubelniță lungă pentru a apăsa pe butonul de eliberare.

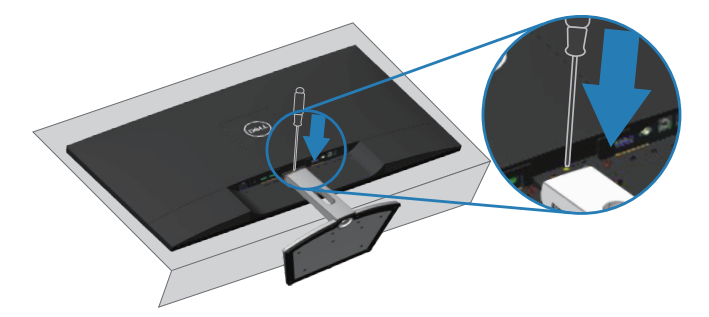

4. Scoateți suportul în timp ce apăsați pe butonul de eliberare.

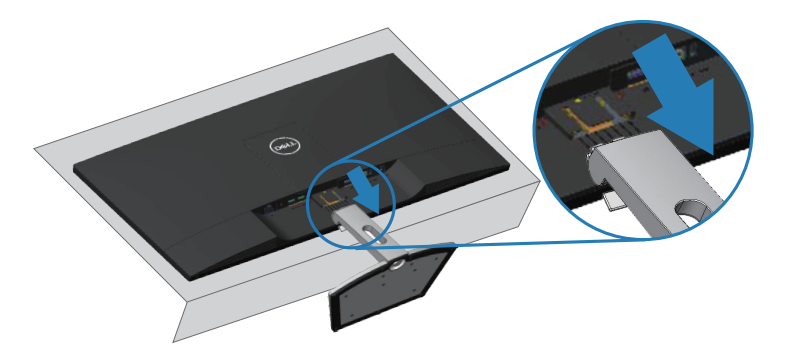

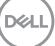

## Montarea pe perete (opțional)

Consultați instrucțiunile furnizate împreună cu setul de montare pe bază compatibil VESA. (Dimensiune șuruburi: M4 x 10 mm)

- 1. Aşezați panoul monitorul pe o lavetă moale sau pe o pernă pe o masă plată și stabilă.
- 2. Scoateți suportul.
- 3. Scoateți capacul VESA.

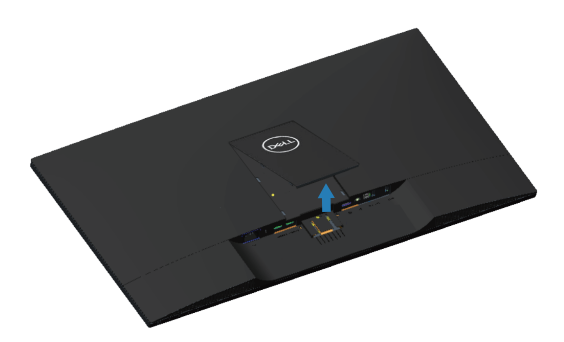

- **4.** Utilizați o șurubelniță pentru a scoate cele patru șuruburi care fixează capacul de plastic.
- 5. Atașați pe LCD suportul de montare din setul de montare pe perete.
- 6. Montați LCD-ul pe perete respectând instrucțiunile setului de montare a bazei.

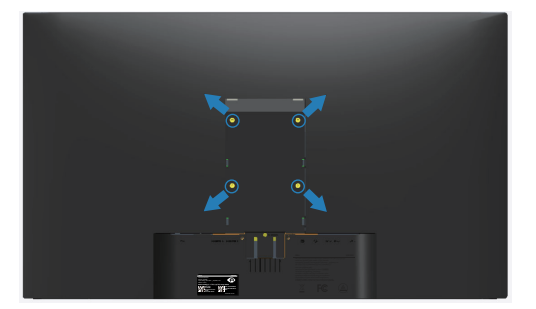

NOTĂ: A se utiliza numai cu suportul de perete din lista UL cu greutatea/ capacitatea portantă minimă de 30,32 kg.

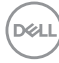

# Funcționarea monitorului

## Porniți monitorul

Apăsați pe butonul **O** pentru a porni monitorul.

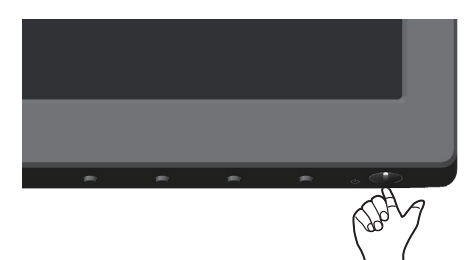

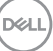

## Utilizarea comenzilor de pe panoul frontal

Utilizați butoanele de control de pe marginea inferioară a monitorului pentru a regla imaginea afișată.

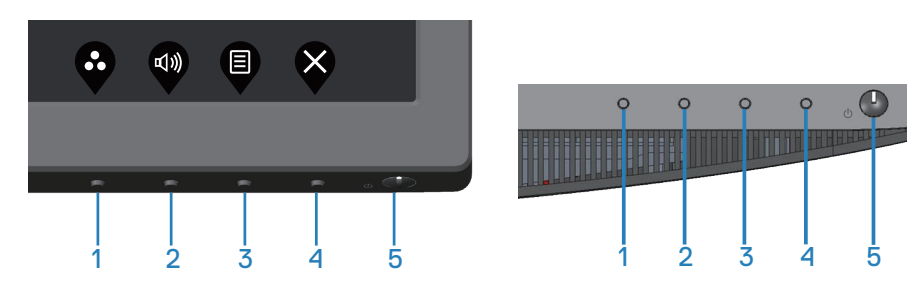

#### Butoane de control

Tabelul următor descrie butoanele de control:

|   | Butoane de control                                                                          | Descriere                                                                                                    |
|---|---------------------------------------------------------------------------------------------|----------------------------------------------------------------------------------------------------|
| 1 | Preset Modes<br>(Moduri prestabilite)                                                       | Utilizați acest buton pentru a alege dintr-o listă de<br>moduri prestabilite.                                                                               |
| 2 | Input Source<br>(Sursă de intrare)                                                          | Utilizați acest buton pentru a regla volumul. Minimum<br>este "0" (-). Maximum este "100" (+).                                                              |
| 3 | (Meniu)                                                                                     | Utilizați butonul <b>Menu (Meniu)</b> pentru a lansa afișajul<br>pe ecran (OSD) și pentru a selecta meniul OSD.<br>Consultați Accesarea meniului OSD.       |
| 4 | leşire                                                                                      | Pentru ieșire sau revenire la meniul principal OSD.                                                                                                    |
| 5 | U                                                                                           | Utilizați butonul de <b>alimentare</b> pentru a <b>pornit</b> și <b>opri</b><br>monitorul.                                                                  |
|   | Buton de pornire/<br>oprire (cu indicator<br>luminos al stării de<br>alimentare cu energie) | Ledul alb constant indică faptul că monitorul este<br><b>pornit</b> și complet funcțional. Ledul alb intermitent<br>indică modul de economisire a energiei. |

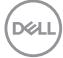

## Comenzile OSD

Utilizați butoanele de pe partea inferioară a monitorului pentru a regla setările imaginii.

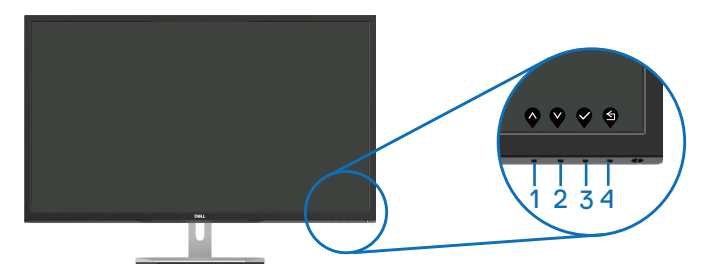

|   | Butoane de control  | Descriere                                                                                          |
|---|---------------------|----------------------------------------------------------------------------------------------------|
| 1 | $\mathbf{\Diamond}$ | Utilizați butonul în <b>Sus</b> pentru a crește valorile sau<br>pentru a merge în sus în meniu.    |
|   | Sus                 |                                                                                                    |
| 2 | V                   | Utilizați butonul în <b>Jos</b> pentru a descrește valorile<br>sau pentru a merge în jos în meniu. |
|   | Jos                 |                                                                                                    |
| 3 | Ø                   | Utilizați butonul <b>OK</b> pentru a confirma selecția în meniu.                                   |
|   | OK                  |                                                                                                    |
| 4 | S                   | Utilizați butonul <b>Înapoi</b> pentru a reveni la meniul anterior.                                |
|   | Înapoi              |                                                                                                    |

DELL

## Utilizarea meniului afișat pe ecran (OSD)

## Accesarea meniului OSD

- **NOTĂ:** Orice modificare se salvează în mod automat atunci când treceți la alt meniu, ieșiți din meniul OSD sau așteptați ca meniul OSD să se închidă automat.
  - 1. Apăsați pe butonul 🖲 pentru a afișa meniul principal OSD.

#### Meniul principal pentru intrarea HDMI

| DELL | Dell 32 Monitor |     |  |    |
|------|-----------------|-----|--|----|
|      |                 |     |  |    |
| (    | Input Source    | -ò. |  | 75 |
| \$   | Color           |     |  |    |
| Ţ    | Display         |     |  | 75 |
| D)   | Audio           |     |  |    |
| Ξ    | Menu            |     |  |    |
|      | Personalize     |     |  |    |
| Lt.  | Others          |     |  |    |
|      |                 |     |  |    |

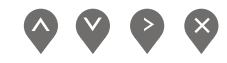

- 2. Apăsați pe butoanele 🔷 și 💜 pentru a vă deplasa între opțiunile setărilor. Când treceți de la o pictogramă la alta, numele opțiunii este evidențiat. Consultați tabelul următor pentru lista completă a tuturor opțiunilor disponibile pentru monitor.
- 3. Apăsați o dată pe butonul 🕑 pentru a activa opțiunea evidențiată.
- 4. Apăsați pe butonul 💊 și 💟 pentru a selecta parametrul dorit.
- 5. Apăsați pe 🔷 și apoi utilizați butoanele 🕎 și 💙, în funcție de indicatoarele din meniu, pentru a efectua modificările.
- 6. Selectați butonul 🕤 pentru a reveni la meniul principal.

| Pictogramă | Meniuri şi<br>submeniuri                               | Descriere                                                                                                    |
|------------|--------------------------------------------------------|----------------------------------------------------------------------------------------------------|
| -Ò.        | Brightness/<br>Contrast<br>(Luminozitate/<br>Contrast) | Utilizați acest meniu pentru a controla setările de<br>brightness/contrast (luminozitate/contrast).                                                                                                    |
|            | Brightness<br>(Luminozitate)                           | Luminozitatea reglează strălucirea retroiluminării.<br>Apăsați pe butonul o pentru a mări luminozitatea<br>și apăsați pe butonul o pentru a o reduce<br>(min. 0 / max. 100).<br><b>NOTĂ:</b> Reglarea manuală a luminozității este<br>dezactivată atunci când este activat contrastul<br>dinamic.                                            |
|            | Contrast                                               | Reglați mai întâi luminozitatea, apoi reglați<br>contrastul numai dacă este necesar un reglaj<br>suplimentar.<br>Apăsați pe butonul o pentru a mări contrastul și<br>apăsați pe butonul o pentru a-l reduce<br>(min. 0 / max. 100).<br>Funcția contrastului reglează diferența dintre<br>întunecimea și luminozitatea ecranului monitorului. |

| Ð | Input Source<br>(Sursă de<br>intrare)                   | Utilizați meniul surselor de intrare pentru a selecta<br>între diferite semnale video care se pot conecta la<br>monitor.        |
|---|---------------------------------------------------------|----------------------------------------------------------------------------------------------------|
|   | DP                                                      | Selectați intrarea DP atunci când utilizați<br>conectorul DP. Apăsați pe 🎔 pentru a selecta<br>sursa de intrare DP.             |
|   | HDMI 1                                                  | Selectați intrarea HDMI 1 atunci când utilizați<br>conectorul HDMI 1. Apăsați pe 🎔 pentru a selecta<br>sursa de intrare HDMI 1. |
|   | HDMI 2                                                  | Selectați intrarea HDMI 2 atunci când utilizați<br>conectorul HDMI 2. Apăsați pe 🎔 pentru a<br>selecta sursa de intrare HDMI 2. |
|   | Auto Select<br>(Selectare<br>automată)                  | Alegeți selectarea automată pentru a căuta<br>semnalele de intrare disponibile.                                                 |
|   | Reset Input<br>Source<br>(Resetare sursă<br>de intrare) | Selectați această opțiune pentru a restaura sursa<br>de intrare principală.                                                     |

| 6 | Color (Culoare)                          | Utilizați opțiunea pentru a regla modul de setare a<br>culorilor.<br>Image: Standard         Image: Standard         I                                                                    |
|---|------------------------------------------|----------------------------------------------------------------------------------------------------|
|   | Preset Modes<br>(Moduri<br>prestabilite) | <ul> <li>Atunci când selectați preset modes (modurile prestabilite), puteți alege din listă opțiunile Standard, ComfortView, Movie (Film), Game (Joc), Warm (Cald), Cool (Rece) sau Custom Color (Culoare particularizată).</li> <li>Standard: Încarcă setările de culoare implicite ale monitorului. Acesta este modul prestabilit implicit.</li> <li>ComfortView: Scade nivelul luminii albastre emise de ecran pentru ca vizionarea să fie mai comodă pentru ochi.</li> <li>Movie (Film): Încarcă setările de culoare ideale pentru filme.</li> <li>Game (Joc): Încarcă setările de culoare ideale pentru majoritatea jocurilor.</li> <li>Warm (Cald): Creşte temperatura de culoare. Ecranul pare mai cald cu o nuanță roşiatică/gălbuie.</li> <li>Cool (Rece): Descreşte temperatura de culoare. Ecranul apare mai rece cu o nuanță albăstruie.</li> <li>Custom Color (Culoare particularizată): Vă permite să reglați manual setările de culoare.</li> <li>Apăsați butoanele  şi e pentru a ajusta valorile celor trei culori (R, G, B) şi pentru a crea modul propriu al culorile prestabilite.</li> </ul> |

(Dell

| Input Color<br>Format (Intrare<br>format culoare) | <ul> <li>Vă permite să setați modul de intrare video:</li> <li>RGB: Selectați această opțiune dacă monitorul este conectat la un computer sau player DVD prin cablul HDMI.</li> <li>YPbPr: Selectați această opțiune dacă playerul DVD acceptă numai ieşirea YPbPr.</li> </ul>                                                                                                    |
|---------------------------------------------------|----------------------------------------------------------------------------------------------------|
| Hue (Nuanță)                                      | Această caracteristică comută culoarea imaginii<br>video la verde sau mov. Se utilizează pentru a regla<br>culoarea dorită a tonalității pielii. Utilizați 🏠 sau 🏹<br>pentru a regla nuanța de la 0 la 100.<br>Apăsați pe 🏠 pentru a crește degradarea verde a<br>imaginii video.<br>Apăsați pe 🏹 pentru a crește degradarea mov a<br>imaginii video.<br><b>NOTĂ:</b> Reglarea nuanței este disponibilă numai<br>atunci când selectați modul prestabilit Film sau Joc. |
| Saturation<br>(Saturație)                         | Această caracteristică poate regla saturația culorilor<br>imaginii video. Utilizați sau pentru a regla<br>gradul de saturație de la 0 la 100.<br>Apăsați pe pentru a crește aspectul monocrom al<br>imaginii video.<br>Apăsați pe pentru a crește aspectul policrom al<br>imaginii video.<br><b>NOTĂ:</b> Reglarea saturației este disponibilă numai<br>atunci când selectați modul prestabilit Film sau Joc.                                                          |
| Reset Color<br>(Resetare<br>culoare)              | Resetați setările de culoare ale monitorului la valorile<br>din fabrică.                                                                                                    |

34 | Funcționarea monitorului

(Dell

| $\Box$ | Display (Afişaj)      | Utilizați opțiunea afișaj pentru a regla imaginea.                             |
|--------|-----------------------|--------------------------------------------------------------------------------|
|        |                       | brightness Contrast Aspect Ratio > Wide 16:9                                   |
|        |                       | Pour Source starspress voi<br>Color Optimic Contract<br>Response Time > Normal |
|        |                       | C())     Audio     Reset Display       Image: Memory     Image: Memory         |
|        |                       | ☆ Personalize           ① Others                                               |
|        |                       | $\diamond \diamond \diamond \diamond$                                          |
|        | Aspect Ratio          | Reglează raportul imaginii la Wide 16:9 (lat 16:9),                            |
|        | (Raport<br>aspect)    | Auto Resize (revenire automată la dimensiunea<br>normală), 4:3 sau 5:4.        |
|        | Sharpness             | Această imagine poate face ca imaginea să fie                                  |
|        | (Claritate)           | mai clară sau mai estompată. Utilizați 🔷 sau 义                                 |
|        |                       | pentru a regla claritatea de la 0 la 100.                                      |
|        | Dynamic               | Vă permite să creșteți nivelul contrastului pentru a                           |
|        | Contrast<br>(Contrast | obține o imagine mai clara și cu o calitate mai buna<br>a detaliilor.          |
|        | dinamic)              | Apăsați butonul 💙 pentru a selecta activarea (on)                              |
|        |                       | sau dezactivarea (off) contrastului dinamic.                                   |
|        |                       | NOTĂ: Cu contrastul dinamic se obține contrast                                 |
|        |                       | mai mare dacă selectați modul prestabilit joc sau<br>film.                     |
|        | Response Time         | Utilizatorul poate selecta între Normal sau Fast                               |
|        | (Timp de<br>răspuns)  | (Rapid).                                                                       |
|        | Reset Display         | Selectați această opțiune pentru a restaura                                    |
|        | (Resetare<br>afişaj)  | setările implicite ale afișajului.                                             |
|        | 5 <b>F</b>            |                                                                                |

|  | Audio                              | Dell 32 Monitor                                                                                 |  |
|--|------------------------------------|-------------------------------------------------------------------------------------------------|--|
|  | Volume<br>(Volum)                  | Utilizați acest buton pentru a regla volumul.<br>Minimum este "0" (-). Maximum este "100" (+).  |  |
|  | Speaker<br>(Difuzor)               | Activarea sau dezactivarea funcției difuzoarelor.                                               |  |
|  | MaxxAudio                          | MaxxAudio este o suită de instrumente avansate de creștere a performanței audio.                |  |
|  |                                    | Acest element definește acțiunea utilizată pentru<br>activarea/dezactivarea funcției MaxxAudio. |  |
|  | Reset Audio<br>(Resetare<br>audio) | Selectați această opțiune pentru a restaura<br>setările implicite ale sunetului.                |  |

(D&LL

| Menu (Meniu)                      | Selectați această opțiune pentru a regla setările<br>OSD, cum ar fi, limbile OSD, durata de afișare a<br>meniului pe ecran etc.          |
|-----------------------------------|----------------------------------------------------------------------------------------------------|
|                                   | <sup>6</sup> / <sub>2</sub> Color         Timer         > 20 s           □         Draptay         Reset Menu           □)         Audio |
|                                   |                                                                                                    |
| (Limbă)                           | la una dintre cele opt limbi (English, Español,                                                                                          |
|                                   | Français, Deutsch, Português (Brasil), <b>Русский</b> ,<br>简体中文 , 日本語 ).                                                                 |
| Transparency<br>(Transparentă)    | Selectați această opțiune pentru a modifica<br>transparenta meniului pe o scară de la 0 la 100,                                          |
| <b>、 、 、 、 、</b>                  | apăsând pe butoanele 🔷 sau 父.                                                                                                    |
| Timer                             | Durata de afișare a meniului OSD: Setează                                                                                                |
| (Temporizator)                    | durata pentru care meniul OSD va rămâne activ<br>după ultima apăsare a unui buton.                                                       |
|                                   | Utilizați 🔷 sau 💜 pentru a regla cursorul în                                                                                             |
|                                   | trepte de 1 secundă, între 5 și 60 de secunde.                                                                                           |
| Reset Menu<br>(Resetare<br>meniu) | Resetați toate setările meniului OSD la valorile<br>prestabilite din fabrică.                                                            |

|  | Personalize<br>(Personalizare)                          | Utilizatorii pot alege o caracteristică între Shortcut<br>key 1 (Tasta de comandă rapidă 1), Shortcut key 2<br>(Tasta de comandă rapidă 2), butonul de alimentare<br>cu LED sau Reset Personalization (Resetarea<br>personalizării), Preset Modes (Modurile presetate)<br>sau Volume (Volum) și o pot seta ca tastă cu funcție<br>de comandă rapidă. |
|--|---------------------------------------------------------|----------------------------------------------------------------------------------------------------|
|  | Shortcut Key 1<br>(Tastă comandă<br>rapidă 1)           | Utilizatorul poate selecta una dintre opțiunile<br>următoare: Preset Modes (Modurile presetate),<br>Brightness/Contrast (Luminozitate/Contrast), Input<br>Source (Sursă de Intrare), Aspect Ratio (Raportul<br>Imaginii), Volume (Volum) pentru a seta shortcut<br>key 1 (tasta de comandă rapidă 1).                                                |
|  | Shortcut Key 2<br>(Tastă comandă<br>rapidă 2)           | Utilizatorul poate selecta una dintre opțiunile<br>următoare: Preset Modes (Modurile presetate),<br>Brightness/Contrast (Luminozitate/Contrast), Input<br>Source (Sursă de Intrare), Aspect Ratio (Raportul<br>Imaginii), Volume (Volum) pentru a seta shortcut<br>key 2 (tasta de comandă rapidă 2).                                                |
|  | Power Button<br>LED (Led buton<br>de alimentare)        | Vă permite să setați indicatorul LED de alimentare la<br>On During Active (Aprins când monitorul este activ)<br>sau Off During Active (Stins când monitorul este<br>activ) pentru a economisi energie.                                                                                                    |
|  | USB                                                     | Vă permite să setați funcției USB On During Standby<br>(Activarea în regimul de așteptare) sau Off During<br>Standby (Dezactivarea în regimul de așteptare)<br>pentru a economisi energie.                                                                                                    |
|  | Reset<br>Personalization<br>(Resetare<br>personalizare) | Vă permite să restaurați tasta comenzii rapide la setarea implicită.                                                                                                    |

| <b>∔</b> † | Others (Altele)                        | Dell 32 Monitor                                                                                                    |
|------------|----------------------------------------|----------------------------------------------------------------------------------------------------|
|            | Display Info<br>(Informații<br>afișaj) | Apăsați pentru a afișa informațiile despre afișaj.                                                                                                    |
|            | DDC/CI                                 | DDC/Cl (canalul datelor afişajului/interfaţa de<br>comandă) vă permite să monitorizaţi parametrii<br>(luminozitate, balanţă culori etc.) care se pot regla<br>prin intermediul software-ului pe computer.<br>Puteţi dezactiva această caracteristică selectând<br>dezactivare.<br>Activaţi această caracteristică pentru funcţionarea<br>şi utilizarea optimă a monitorului. |

DEL

|  | LCD<br>Conditioning<br>(Condiționare<br>LCD)Ajută la reducerea cazurilor minore de la<br>a imaginii. În funcție de nivelul de rema<br>a imaginii, începerea rulării programului<br>să dureze. Pentru a activa condiționare<br>selectați Off (oprire). |                                                                                                    |
|--|----------------------------------------------------------------------------------------------------|----------------------------------------------------------------------------------------------------|
|  |                                                                                                    | Performance       Straight Marking                                                                      |
|  | Firmware                                                                                                    | Afişează versiunea firmware pentru afişaj.                                                              |
|  | Service Tag<br>(Etichetă de<br>service)                                                                                                    | Afişează numărul etichetei de service a afişajului.                                                     |
|  | Resetare Other<br>(Altele)                                                                                                    | Resetați toate setările de la meniul de setare<br>Others (Altele) la valorile prestabilite din fabrică. |
|  | Factory Reset<br>(Resetare la<br>valorile din<br>fabrică)                                                                                                    | Resetați toate setările la valorile prestabilite din fabrică.                                           |

NOTĂ: Monitorul are o caracteristică încorporată de calibrare automată a luminozității pentru a compensa îmbătrânirea ledurilor.

#### Mesajele de avertizare ale meniului OSD

Atunci când caracteristica **Dynamic Contrast (Contrast dinamic)** este activată (în aceste moduri prestabilite: **Game (Joc)** sau **Movie (Film)**), reglarea manuală a luminozității este dezactivată.

| Dell 32                                                                                                    | 2 Monitor |  |    |        |
|----------------------------------------------------------------------------------------------------|-----------|--|----|--------|
| To allow manual adjustment of brightness, the Dynamic Contrast will be switched off.<br>Do you want to continue? |           |  |    |        |
|                                                                                                    | Yes       |  | No |        |
|                                                                                                    |           |  |    | S3219D |

Înainte de dezactivarea funcției **DDC/CI**, se afișează mesajul următor:

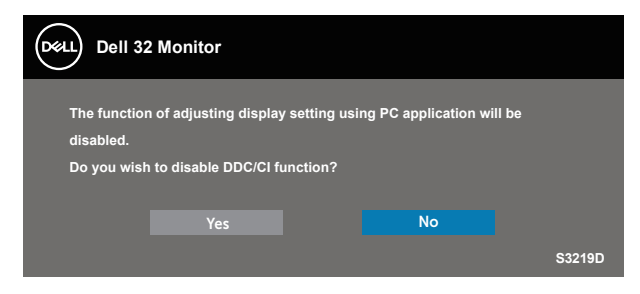

Dacă monitorul trece la modul **Power Save (Economisire energie)**, apare mesajul următor:

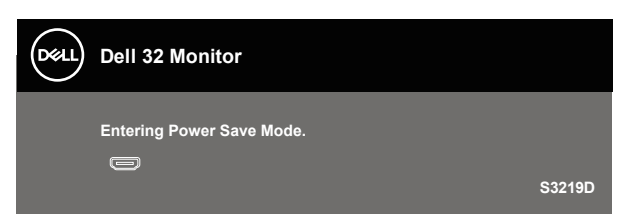

D&L

În cazul în care cablul HDMI nu este conectat, apare o casetă de dialog flotantă după cum se afișează mai jos. Monitorul a trece la modul de economisire a energiei după 4 minute, dacă rămâne în această stare.

| Dell 32 Monitor                                        |        |
|--------------------------------------------------------|--------|
| 📼 🕴 No HDMI 1 Cable                                    |        |
| The display will go into Power Save Mode in 4 minutes. |        |
|                                                        |        |
| www.dell.com/S3219D                                    |        |
|                                                        | S3219D |
| $\sim$                                                 |        |
| Dell 32 Monitor                                        |        |
| 📼 🕴 No HDMI 2 Cable                                    |        |
| The display will go into Power Save Mode in 4 minutes. |        |
|                                                        |        |
| www.dell.com/S3219D                                    |        |
|                                                        |        |

În cazul în care cablul DP nu este conectat, apare o casetă de dialog flotantă după cum se afișează mai jos. Monitorul a trece la modul de economisire a energiei după 4 minute, dacă rămâne în această stare.

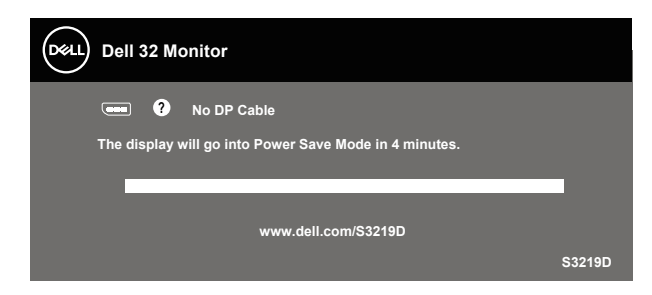

Consultați Depanarea pentru informații suplimentare.

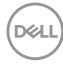

## Configurarea monitorului

#### Setarea rezoluției maxime

Pentru a seta rezoluția maximă a monitorului:

În Windows 7, Windows 8, Windows 8.1 și Windows 10:

- **1.** Numai pentru Windows 8 și Windows 8.1, selectați panoul Desktop pentru a comuta desktopul clasic.
- 2. Faceți clic dreapta pe desktop și faceți clic pe Screen Resolution (Rezoluție ecran).
- 3. Faceți clic în lista verticală cu rezoluția ecranului și selectați 2560 x 1440.
- 4. Faceți clic pe OK.

Dacă nu vedeți opțiunea **2560 x 1440**, este posibil să fie necesară actualizarea driverului plăcii grafice. În funcție de computer, finalizați una dintre procedurile următoare:

Dacă aveți un desktop Dell sau un computer portabil:

 Mergeți la www.dell.com/support, introduceți eticheta de service a computerului dvs. şi descărcați cel mai recent driver pentru placa video.

Dacă utilizați alt computer decât Dell (portabil sau desktop):

- Mergeți la site-ul de asistență al computerului şi descărcați cele mai recente drivere video.
- Mergeți la site-ul web al plăcii video şi descărcați cele mai recente drivere video.

#### Dacă aveți un desktop sau un computer portabil Dell cu acces la internet

- 1. Mergeți la www.dell.com/support, introduceți eticheta de service și descărcați cel mai recent driver al plăcii video.
- După instalarea driverelor adaptorului grafic, încercați să setați rezoluția înapoi la 2560 x 1440.
- NOTĂ: Dacă nu puteți seta rezoluția la 2560 x 1440, contactați Dell pentru a afla care este adaptorul grafic care acceptă aceste rezoluții.

DEL

#### Dacă aveți un desktop, un computer portabil sau o placă video non-Dell

În Windows 7, Windows 8, Windows 8.1 și Windows 10:

- **1.** Numai pentru Windows 8 și Windows 8.1, selectați panoul Desktop pentru a comuta desktopul clasic.
- 2. Faceți clic dreapta pe desktop și faceți clic pe Personalization (Personalizare).
- 3. Faceți clic pe Change Display Settings (Modificare setări de afișare).
- 4. Faceți clic pe Advanced Settings (Setări complexe).
- **5.** Identificați furnizorul controlerului grafic din descrierea din partea de sus a ferestrei (de ex., NVIDIA, ATI, Intel etc.).
- 6. Accesați pagina web a furnizorului de plăci grafice pentru un driver actualizat (de ex. www.ATI.com sau www.AMD.com).
- 7. După instalarea driverelor adaptorului grafic, încercați să setați rezoluția înapoi la 2560 x 1440.

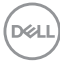

Utilizarea înclinări

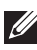

NOTĂ: Monitorul este livrat din fabrică fără a avea suportul montat.

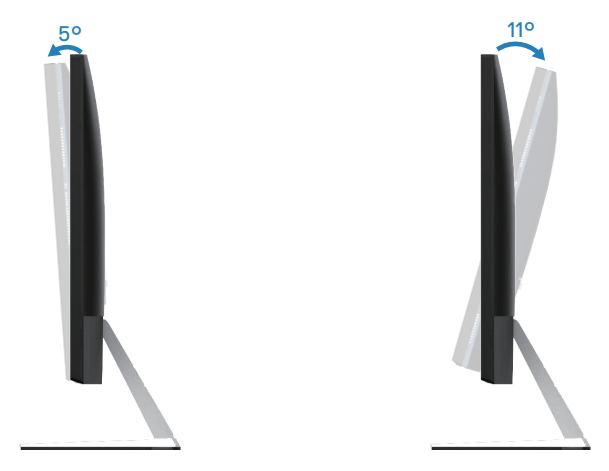

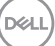

## Depanarea

AVERTIZARE: Înainte de a efectua orice procedură din această secțiune, respectați Instrucțiunile privind siguranța.

## Testare automată

Monitorul vă oferă caracteristica de testare automată care vă permite să verificați dacă monitorul funcționează corect. Dacă monitorul și computerul sunt corectate în mod adecvat, dar ecranul monitorului rămâne întunecat, rulați testarea automată a monitorului parcurgând etapele următoare:

- 1. Opriți computerul și monitorul.
- **2.** Deconectați toate cablurile video de la monitor. Astfel, nu trebuie implicat computerul.
- 3. Porniți monitorul.

Dacă monitorul funcționează corect, detectează faptul că nu există semnal și apare unul dintre mesajele următoare. Când se află în modul de testare automată, ledul de alimentare rămâne alb.

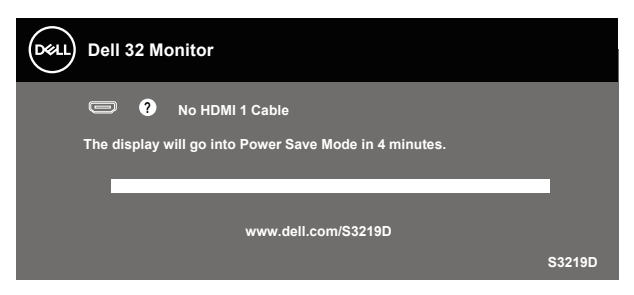

- NOTĂ: Această casetă mai apare în timpul funcționării normale a sistemului, dacă este deteriorat sau deconectat cablul video.
  - 4. Opriți monitorul și reconectați cablul video; apoi, porniți computerul și monitorul.

Dacă monitorul rămâne întunecat după ce reconectați cablurile, verificați controlerul video și computerul.

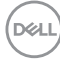

## Diagnosticări încorporate

Monitorul are un instrument de diagnosticare încorporat care vă ajută să stabiliți dacă o anomalie a ecranului este o problemă inerentă a monitorului sau a computerului și plăcii video.

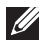

#### NOTĂ: Puteți rula diagnosticările încorporate numai atunci când cablul video este deconectat și monitorul se află în modul de testare automată.

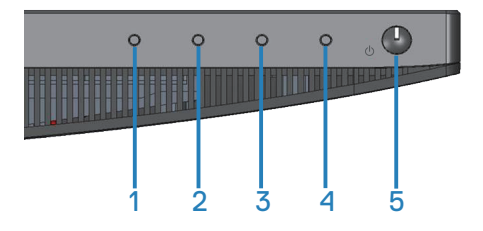

Pentru a rula diagnosticarea încorporată:

- 1. Asigurați-vă că ecranul este curat (nu există particule de praf pe suprafața ecranului).
- **2.** Deconectați cablurile video de la spatele computerului sau monitorului. Monitorul trece în modul de testare automată.
- **3.** Țineți apăsat butonul 1 timp de 5 secunde. Apare un ecran gri.
- 4. Verificați cu atenție dacă ecranul are anomalii.
- **5.** Apăsați din nou pe butonul 1 din partea inferioară a monitorului. Culoarea ecranului devine roșie.
- 6. Verificați dacă afișajul are anomalii.
- 7. Repetați paşii 5 și 6 pentru a verifica afișajul cu ecrane de text verde, albastru, negru și alb.

Testul este terminat atunci când apare ecranul de text. Pentru a ieși, apăsați din nou pe butonul 1.

Dacă nu detectați nicio anomalie a ecranului la utilizarea instrumentului de diagnosticare încorporat, monitorul funcționează corespunzător. Verificați placa video și computerul.

Dell

## Probleme comune

Tabelul următor conține informații generale despre problemele frecvente ale monitorului pe care le puteți întâlni și soluțiile posibile:

| Simptome comune                                              | Soluții posibile                                                                                                    |
|--------------------------------------------------------------|----------------------------------------------------------------------------------------------------|
| Lipsă semnal video/<br>indicator LED de<br>alimentare stins  | <ul> <li>Asigurați-vă că este conectat şi fixat corespunzător<br/>cablul video care face legătura între monitor şi computer.</li> <li>Verificați dacă priza de curent funcționează<br/>corespunzător făcând proba cu orice alt echipament<br/>electric.</li> <li>Asigurați-vă că butonul de alimentare este apăsat.</li> <li>Asigurați-vă că ați selectat corect sursa de intrare în<br/>meniul Input Source (Sursă de intrare).</li> </ul> |
| Lipsă semnal video/<br>indicator LED de<br>alimentare aprins | <ul> <li>Măriți luminozitatea şi contrastul din meniul OSD.</li> <li>Efectuați testul automat al monitorului.</li> <li>Verificați să nu existe pini rupți sau îndoiți la conectorul cablului video.</li> <li>Rulați diagnosticarea încorporată.</li> <li>Asigurați-vă că ați selectat corect sursa de intrare în meniul Input Source (Sursă de intrare).</li> </ul>                                                                         |
| Focalizare de slabă<br>calitate                              | <ul> <li>Eliminați cablurile prelungitoare ale semnalului video.</li> <li>Resetați monitor la Setări din fabrică (Factory Reset<br/>(Resetare la valorile din fabrică)).</li> <li>Schimbați rezoluția video la raportul de aspect corect.</li> </ul>                                                                                                    |
| lmagine video<br>oscilantă/instabilă                         | <ul> <li>Resetați monitor la Setări din fabrică (Factory Reset<br/>(Resetare la valorile din fabrică)).</li> <li>Verificați factorii de mediu.</li> <li>Mutați monitorul în altă încăpere şi faceți testul.</li> </ul>                                                                                                    |
| Pixeli lipsă                                                 | <ul> <li>Efectuați un ciclu de pornire-oprire.</li> <li>Pixelii stinși permanent reprezintă un defect normal care poate apărea la tehnologia LCD.</li> <li>Pentru informații suplimentare despre calitatea monitoarelor Dell și politica pixelilor, consultați site-ul Dell Support la adresa: www.dell.com/support/monitors.</li> </ul>                                                                                                    |

D&LI

| Pixeli blocați                    | <ul> <li>Efectuați un ciclu de pornire-oprire.</li> <li>Pixelii stinși permanent reprezintă un defect normal care poate apărea la tehnologia LCD.</li> <li>Pentru informații suplimentare despre calitatea monitoarelor Dell și politica pixelilor, consultați site-ul Dell Support la adresa: www.dell.com/support/monitors.</li> </ul>                                                            |
|-----------------------------------|----------------------------------------------------------------------------------------------------|
| Probleme privind<br>luminozitatea | <ul> <li>Resetați monitor la Setari din fabrică (Factory Reset<br/>(Resetare la valorile din fabrică)).</li> <li>Reglati luminozitatea și contrastul din meniul OSD.</li> </ul>                                                                                                    |
| Distorsiune<br>geometrică         | <ul> <li>Resetați monitor la Setări din fabrică (Factory Reset<br/>(Resetare la valorile din fabrică)).</li> <li>Reglați comenzile pe orizontală şi verticală din meniul<br/>OSD.</li> </ul>                                                                                                    |
| Linii orizontale/<br>verticale    | <ul> <li>Resetați monitor la Setări din fabrică (Factory Reset<br/>(Resetare la valorile din fabrică)).</li> <li>Efectuați testarea automată a monitorului şi stabiliți dacă<br/>aceste linii se regăsesc şi în testul automat.</li> <li>Verificați să nu existe pini rupți sau îndoiți la conectorul<br/>cablului video.</li> <li>Rulați diagnosticarea încorporată.</li> </ul>                    |
| Probleme de<br>sincronizare       | <ul> <li>Resetați monitor la Setări din fabrică (Factory Reset<br/>(Resetare la valorile din fabrică)).</li> <li>Efectuați testarea automată a monitorului pentru a stabili<br/>dacă aceste liniile amestecate apar şi în testul automat.</li> <li>Verificați să nu existe pini rupți sau îndoiți la conectorul<br/>cablului video.</li> <li>Reporniți computerul în modul de siguranță.</li> </ul> |
| Probleme legate de<br>siguranță   | <ul><li>Nu efectuați etapele de depanare.</li><li>Contactați imediat compania Dell.</li></ul>                                                                                                    |
| Probleme<br>intermitente          | <ul> <li>Asigurați-vă că este conectat şi fixat corespunzător<br/>cablul video care face legătura între monitor şi computer.</li> <li>Resetați monitor la Setări din fabrică (Factory Reset<br/>(Resetare la valorile din fabrică)).</li> <li>Efectuați testarea automată a monitorului pentru a stabili<br/>dacă problema legată de intermitență apare şi în testul<br/>automat.</li> </ul>        |

(DØLL)

| Culoare lipsă                                                                              | <ul> <li>Efectuați testul automat al monitorului.</li> <li>Asigurați-vă că este conectat și fixat corespunzător<br/>cablul video care face legătura între monitor și computer.</li> <li>Verificați să nu existe pini rupți sau îndoiți la conectorul<br/>cablului video.</li> </ul>                                                                                                    |
|--------------------------------------------------------------------------------------------|----------------------------------------------------------------------------------------------------|
| Culoare incorectă                                                                          | <ul> <li>Schimbați Color Setting Mode (Mod setare culori) în<br/>Color Settings (Setări de culoare) din meniul OSD la<br/>Graphics (Grafică) sau Video, în funcție de aplicație.</li> <li>Încercați mai multe Preset Modes (Moduri<br/>presetate) în setările Color (Culoare) din meniul OSD.<br/>Reglați valoarea R/G/B în Custom Color (Culoare<br/>particularizată) din setările Color (Culoare) ale<br/>meniului OSD.</li> <li>Schimbați Input Color Format (Intrarea formatului<br/>de culoare) la RGB sau YPbPr în setările de Color<br/>(Culoare) ale meniului OSD.</li> <li>Rulați diagnosticarea încorporată.</li> </ul> |
| Remanența imaginii<br>de la o imagine statică<br>rămasă pe monitor<br>pentru mai mult timp | <ul> <li>Utilizați caracteristica Power Management (Gestionare<br/>alimentare) pentru a opri monitorul de fiecare dată când<br/>nu este utilizat (pentru informații suplimentare, consultați<br/>Moduri de gestionare a alimentării).</li> <li>Alternativ, utilizați economizorul de ecran cu schimbare<br/>dinamică.</li> </ul>                                                                                                    |
| Imagine dublă sau<br>supra modulație                                                       | <ul> <li>Schimbați Response Time (Timp de răspuns) în<br/>Display (Afişaj) din meniul OSD la Fast (Rapid) sau<br/>Normal, în funcție de aplicație şi utilizare.</li> </ul>                                                                                                    |

Dell

| Simptome<br>specifice                                                                   | Soluții posibile                                                                                                    |
|-----------------------------------------------------------------------------------------|----------------------------------------------------------------------------------------------------|
| Imaginea ecranului<br>este prea mică                                                    | <ul> <li>Verificați setarea Aspect Ratio (Raport de aspect) în setarea Display (Afişaj) din meniul OSD.</li> <li>Resetați monitor la Setări din fabrică (Factory Reset (Resetare la valorile din fabrică)).</li> </ul>                                                                                                    |
| Monitorul nu se<br>poate regla cu<br>butoanele de pe<br>partea inferioară a<br>panoului | <ul> <li>Opriți monitorul, deconectați cablu de alimentare, conectați-l la loc și porniți monitorul.</li> <li>Verificați dacă meniul OSD este blocat. În caz afirmativ, țineți apăsat butonul meniului timp de 10 secunde pentru deblocare. (Pentru informații suplimentare, consultați Lock (Blocare)).</li> </ul>                                                    |
| Lipsă semnal de<br>intrare atunci<br>când se apasă<br>pe comenzile de<br>utilizator     | <ul> <li>Verificați sursa de semnal. Mişcați mouse-ul sau apăsați<br/>orice tastă a tastaturii pentru a vă asigura că computerul<br/>nu este în stare de veghe sau inactivitate.</li> <li>Verificați dacă este conectat corect cablul video.<br/>Deconectați şi reconectați cablul video, dacă este cazul.</li> <li>Resetați computerul sau playerul video.</li> </ul> |
| Imaginea nu umple<br>tot ecranul                                                        | <ul> <li>Din cauza formatelor video diferite (raportului de aspect) al<br/>DVD-urilor, monitorul poate avea afişaj pe tot ecranul.</li> <li>Rulați diagnosticarea încorporată.</li> </ul>                                                                                                    |

## Probleme specifice produsului

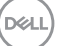

# Anexă

## Instructionile privind siguranta

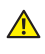

AVERTIZARE: Utilizarea altor comenzi, reglaje sau proceduri decât cele specificate în această documentație poate duce la șocuri sau defecțiuni electrice si/sau mecanice.

Pentru informații despre instrucțiunile privind siguranța, consultați Informații privind siguranța, mediul înconjurător și reglementările (SERI).

## Notificările FCC (numai pentru S.U.A.) și alte informații de realementare

Pentru notificările FCC și alte informații de reglementare, consultați site-ul web privind respectarea reglementărilor de la adresa www.dell.com/regulatory\_compliance.

## Contactarea companiei Dell

Pentru clienții din S.U.A., apelați 800-WWW-DELL (800-999-3355).

NOTĂ: Dacă nu aveți o conexiune internet activă, puteți găsi informațiile de contact pe factura achiziției, pe plicul ambalajului, pe chitanță sau în catalogul produselor Dell.

Dell vă oferă mai multe optiuni de service si asistentă online sau telefonică. Disponibilitatea variază în funcție de țară și produs și este posibil ca unele servicii să nu fie disponibile în zona dvs.

Pentru a accesa conținut de asistență online pentru monitor:

1. Vizitati www.dell.com/support/monitors.

Pentru a contacta Dell cu privire la probleme legate de vânzări, de asistență tehnică sau de servicii pentru clienți:

- 1. Vizitati www.dell.com/support.
- 2. Verificați țara sau regiunea dvs.în meniul vertical Choose A Country/Region (Alegeti o tară/regiune) din partea de jos a paginii.
- 3. Faceți clic pe Contact Us (Contactați-ne) în partea stângă a paginii.
- 4. Selectati legătura corespunzătoare pentru service sau asistentă în functie de necesităti.
- 5. Alegeți metoda de a contacta Dell convenabilă pentru dvs.
- AVERTIZARE: Pentru afișajele cu ramă lucioasă, utilizatorul ar trebui să aleagă cu grijă așezarea afișajului, deoarece rama poate avea reflexii deranjante din cauza luminii ambientale și a suprafețelor strălucitoare.

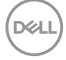

## Atribuirea pinilor

#### **Conector HDMI**

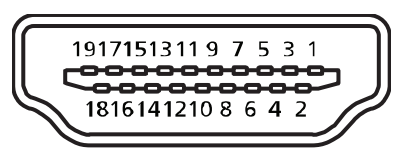

| Număr de pini | Capătul dinspre monitor al cablului de semnal, capătul cu<br>19 pini |
|---------------|----------------------------------------------------------------------|
| 1             | TMDS Data2+                                                          |
| 2             | TMDS Data2 Shield                                                    |
| 3             | TMDS Data2-                                                          |
| 4             | TMDS Data1+                                                          |
| 5             | TMDS Data1 Shield                                                    |
| 6             | TMDS Data1-                                                          |
| 7             | TMDS Data0+                                                          |
| 8             | TMDS Data0 Shield                                                    |
| 9             | TMDS Data0-                                                          |
| 10            | TMDS Clock+                                                          |
| 11            | TMDS Clock Shield                                                    |
| 12            | TMDS Clock-                                                          |
| 13            | CEC                                                                  |
| 14            | Rezervat (N.C. pe dispozitiv)                                        |
| 15            | SCL                                                                  |
| 16            | SDA                                                                  |
| 17            | Masă DDC/CEC                                                         |
| 18            | Alimentare + 5 V                                                     |
| 19            | Detectare cuplare rapidă                                             |

#### **Conector DP**

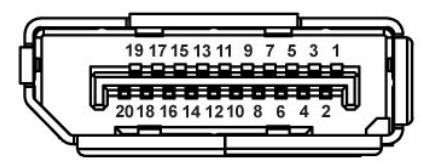

| Număr de pini | Capătul cu 20 pini al cablului de semnal conectat |
|---------------|---------------------------------------------------|
| 1             | MLO (p)                                           |
| 2             | GND                                               |
| 3             | MLO (n)                                           |
| 4             | ML1 (p)                                           |
| 5             | GND                                               |
| 6             | ML1 (n)                                           |
| 7             | ML2 (p)                                           |
| 8             | GND                                               |
| 9             | ML2 (n)                                           |
| 10            | ML3 (p)                                           |
| 11            | GND                                               |
| 12            | ML3 (n)                                           |
| 13            | GND                                               |
| 14            | GND                                               |
| 15            | AUX (p)                                           |
| 16            | GND                                               |
| 17            | AUX (n)                                           |
| 18            | GND                                               |
| 19            | Re-PWR                                            |
| 20            | +3,3 V DP_PWR                                     |

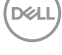

## Interfață magistrală universală serială (USB)

Această secțiune vă oferă informații despre mufele USB disponibile pe monitor.

#### NOTĂ: Acest monitor este compatibil cu tehnologia de viteză superioară USB 3.0 și de viteză ridicată USB 2.0.

| Viteză de transfer | Frecvență date | Consum de energie*         |
|--------------------|----------------|----------------------------|
| Viteză superioară  | 5 Gbps         | 4,5 W (max., fiecare mufă) |
| Viteză ridicată    | 480 Mbps       | 4,5 W (max., fiecare mufă) |
| Viteză normală     | 12 Mbps        | 4,5 W (max., fiecare mufă) |
|                    |                |                            |
| Viteză de transfer | Frecvență date | Consum de energie*         |
| Viteză ridicată    | 480 Mbps       | 2,5 W (max., fiecare mufă) |

| Viteză normală | 12 Mbps  | 2,5 W (max., fiecare mufă) |
|----------------|----------|----------------------------|
| Viteză redusă  | 1,5 Mbps | 2,5 W (max., fiecare mufă) |

Conector USB 3.0 în sens ascendent

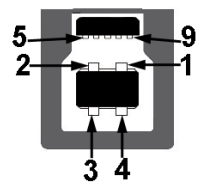

| Număr de pini | 9 pini ai conectorului |
|---------------|------------------------|
| 1             | VCC                    |
| 2             | D-                     |
| 3             | D+                     |
| 4             | GND                    |
| 5             | SSTX-                  |
| 6             | SSTX+                  |
| 7             | GND                    |
| 8             | SSRX-                  |
| 9             | SSRX+                  |

DEL

Conector USB 3.0 în sens descendent

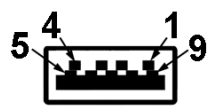

| Număr de pini | 9 pini ai conectorului |
|---------------|------------------------|
| 1             | VCC                    |
| 2             | D-                     |
| 3             | D+                     |
| 4             | GND                    |
| 5             | SSRX-                  |
| 6             | SSRX+                  |
| 7             | GND                    |
| 8             | SSTX-                  |
| 9             | SSTX+                  |

(dæli